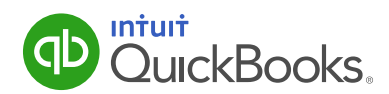

### GETTING AROUND IN THE NEW QUICKBOOKS

### What's New in QuickBooks Online

We've made some changes to QuickBooks Online, inspired by input from you, our users. This guide gives you a roadmap to those changes. Let's get started.

### Contents

| The Roadmap: What's New |    |
|-------------------------|----|
| A Quick Overview        | 3  |
| Compass Points          |    |
| The Navigation Bar      | 4  |
| The Create (+) Menu     | 5  |
| The Gear                | 6  |
| Where Do I Find?        |    |
| The New Customer Center | 7  |
| The New Vendors Center  | 8  |
| My Employees            | 9  |
| My Banking              | 10 |
| Income List             | 11 |
| My Reports              | 12 |
| My Lists                | 13 |
| The Shortcut Keys       | 14 |

### A Quick Overview

First of all, you're going to notice some organizational changes.

We know you're used to working in specific ways, and we want to help you transition your workflows to the new QuickBooks. (We also know this may be a little painful initially, but we'll help you through that). You'll get the hang of it quickly, and see how the new QuickBooks can streamline your work.

Let's start with some important compass points. We call them:

- 1 The navigation bar
- 2 The Create (+) menu
- B The Gear icon

We're going to walk you through each of them, so you understand what they are and why we've made these changes.

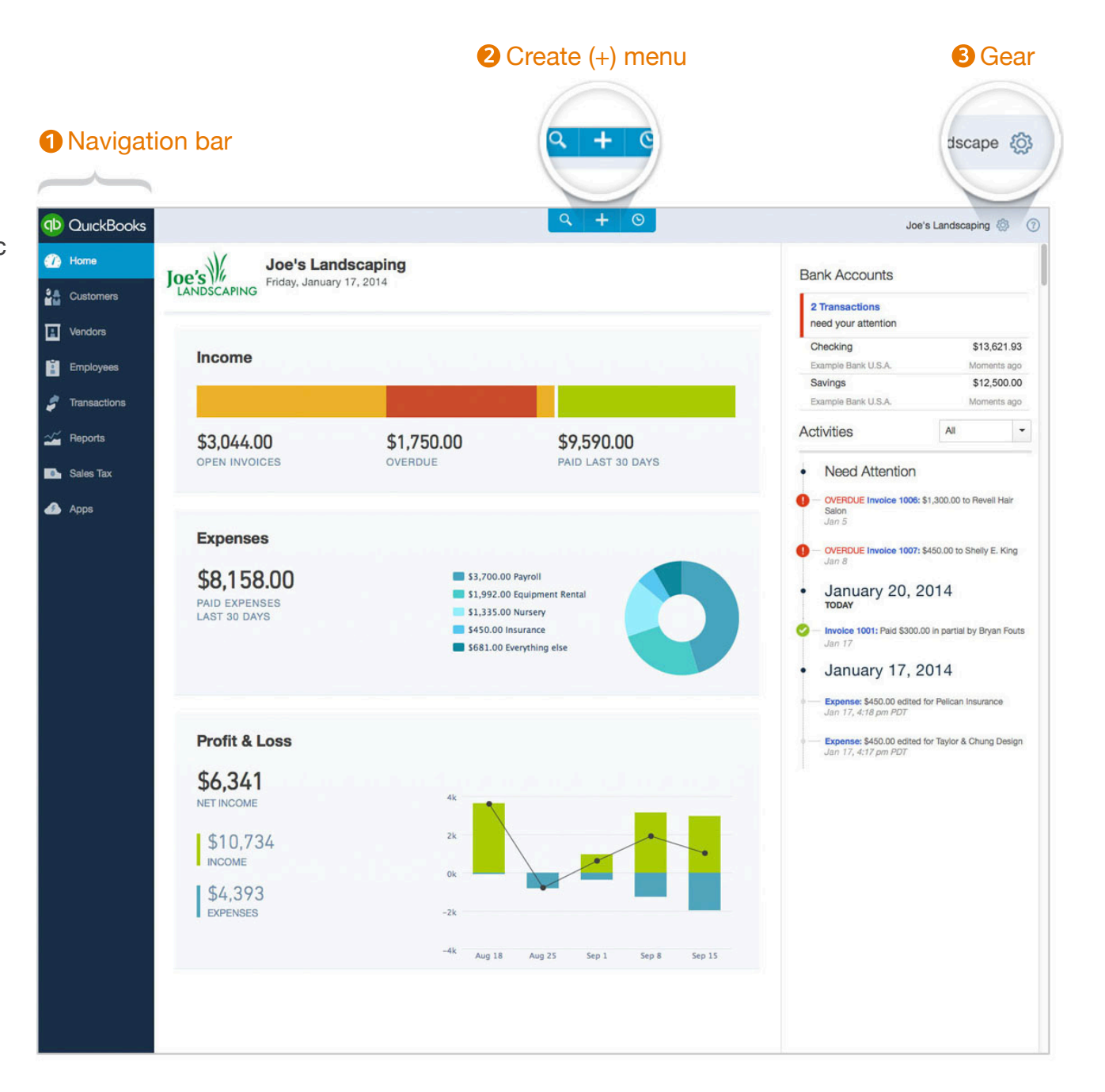

### The Navigation Bar

The navigation bar, on the left side of the page, has the items that you used to see in tabs across the top of the page (like Customers, Vendors, and Employees).

You used to have to select a tab and then click on a menu, but now it takes just one click to see how you're doing, what you've done, and choose what you want to do next. Try it out for customers, vendors, employees, and transactions.

Here are two examples:

- Click Customers to create a new invoice for a customer, or review a customer's history with you over time.
- Click Transactions to review your banking information, or manage your accounts (with no need for tab jumping, like in the old QuickBooks).

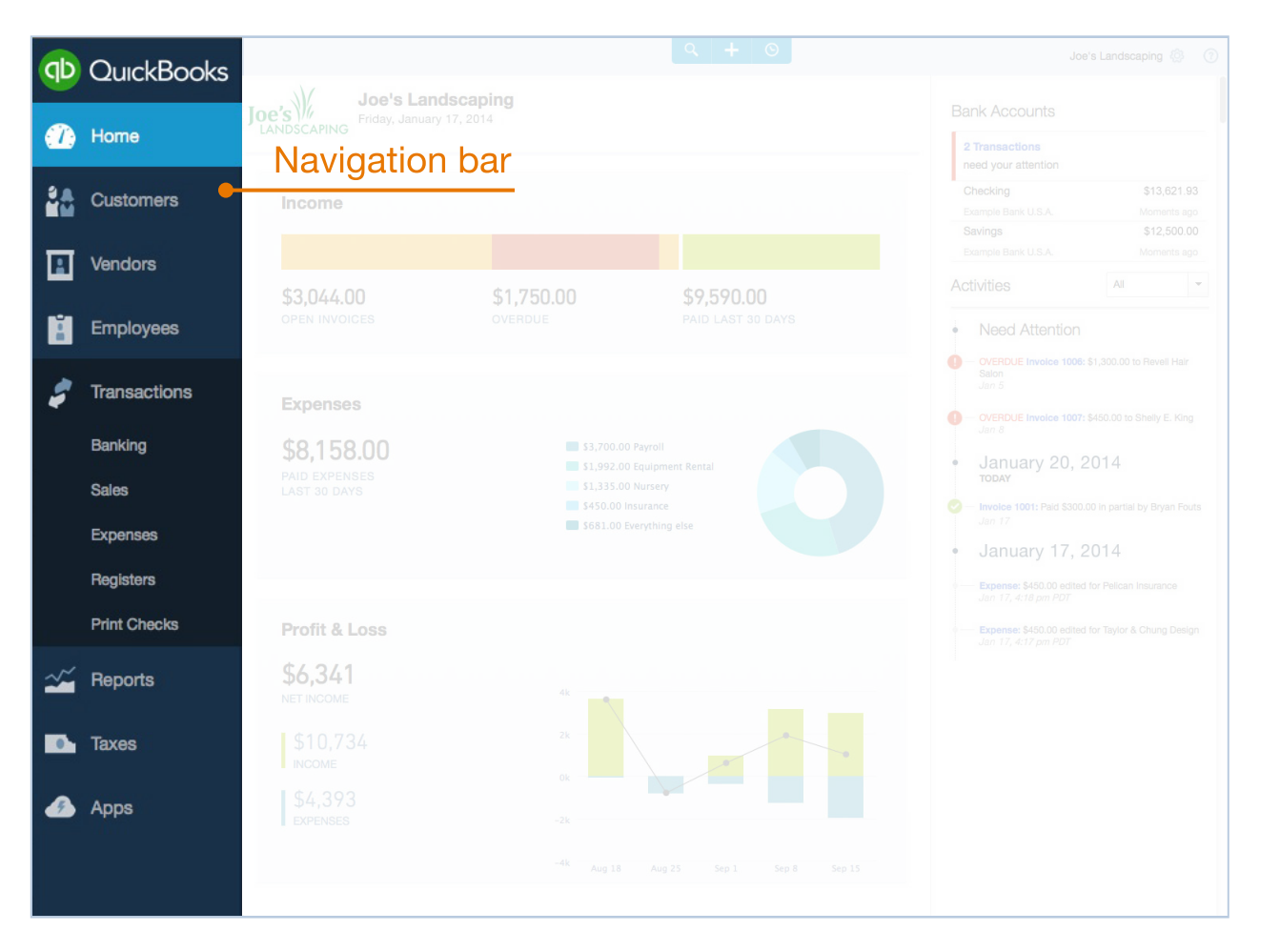

# The Create (+) Menu: Your Source for All Forms

Use the (+) to start anything new for anyone you work with: customers, vendors, employees, etc. Here's just a small sample of what you can do:

- For customers you can create an invoice, receive a payment, set up an estimate, and more.
- For your vendors you can record an expense, check, or bill, and more.
- For employees, you can set up a paycheck, a single time activity, or a weekly timesheet.
- You can even review bank deposits, transfer funds, make a journal entry, and create and send statements.

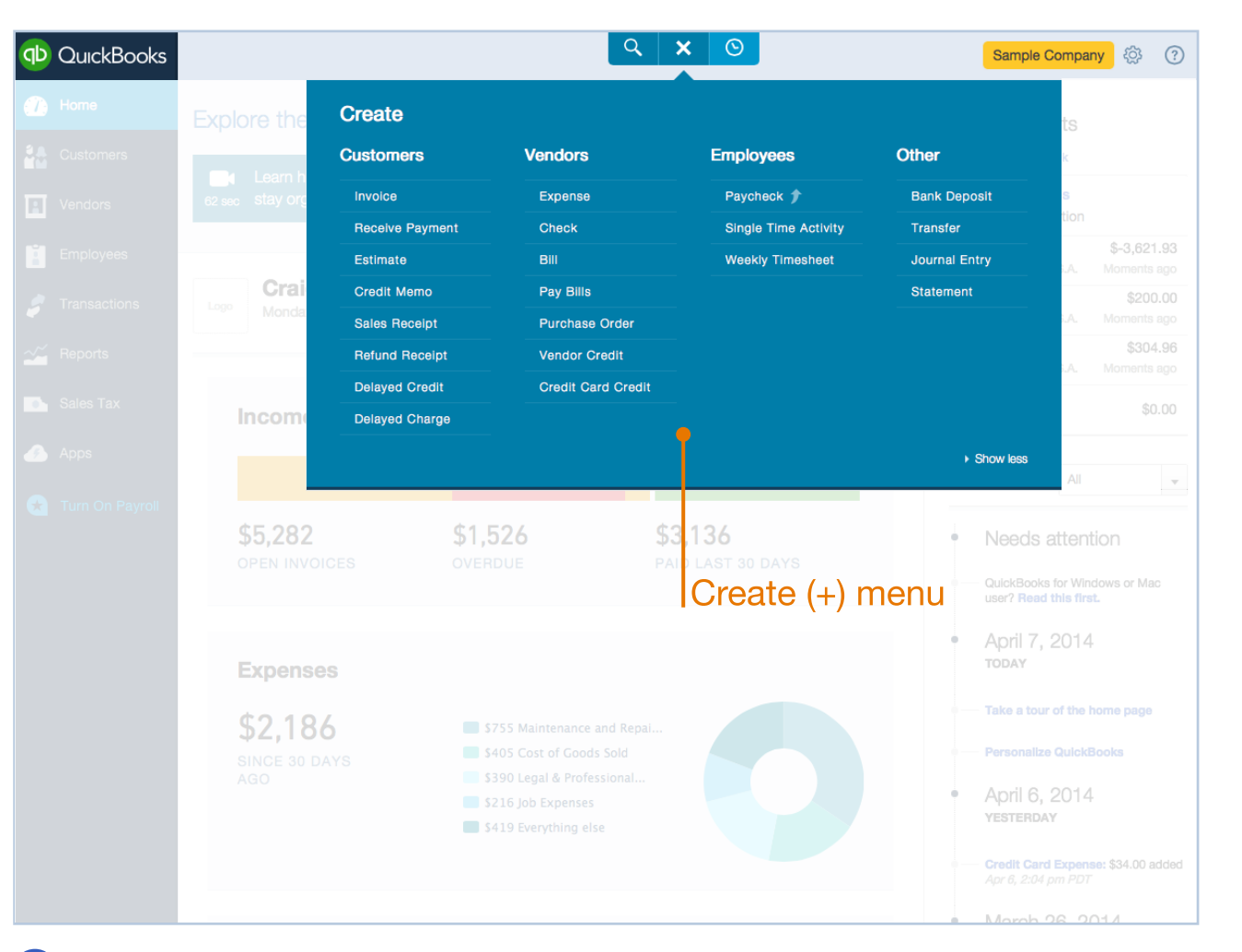

#### QUICK TIPS

- For Statement, look at the last link under Other, on the far right side of the menu.
- If the Create menu is "collapsed" when you open it (and doesn't show all of the options), just click More to open the full menu.

### The Gear: Your Toolbox

The Gear lets you manage tasks that you do less often, like changing company settings, managing your chart of accounts, setting up products and services, or reviewing recurring transactions.

It's organized so that you can quickly get to tasks that involve your settings and your lists, use tools like importing, exporting, reconciling or budgeting, and manage the details of your account.

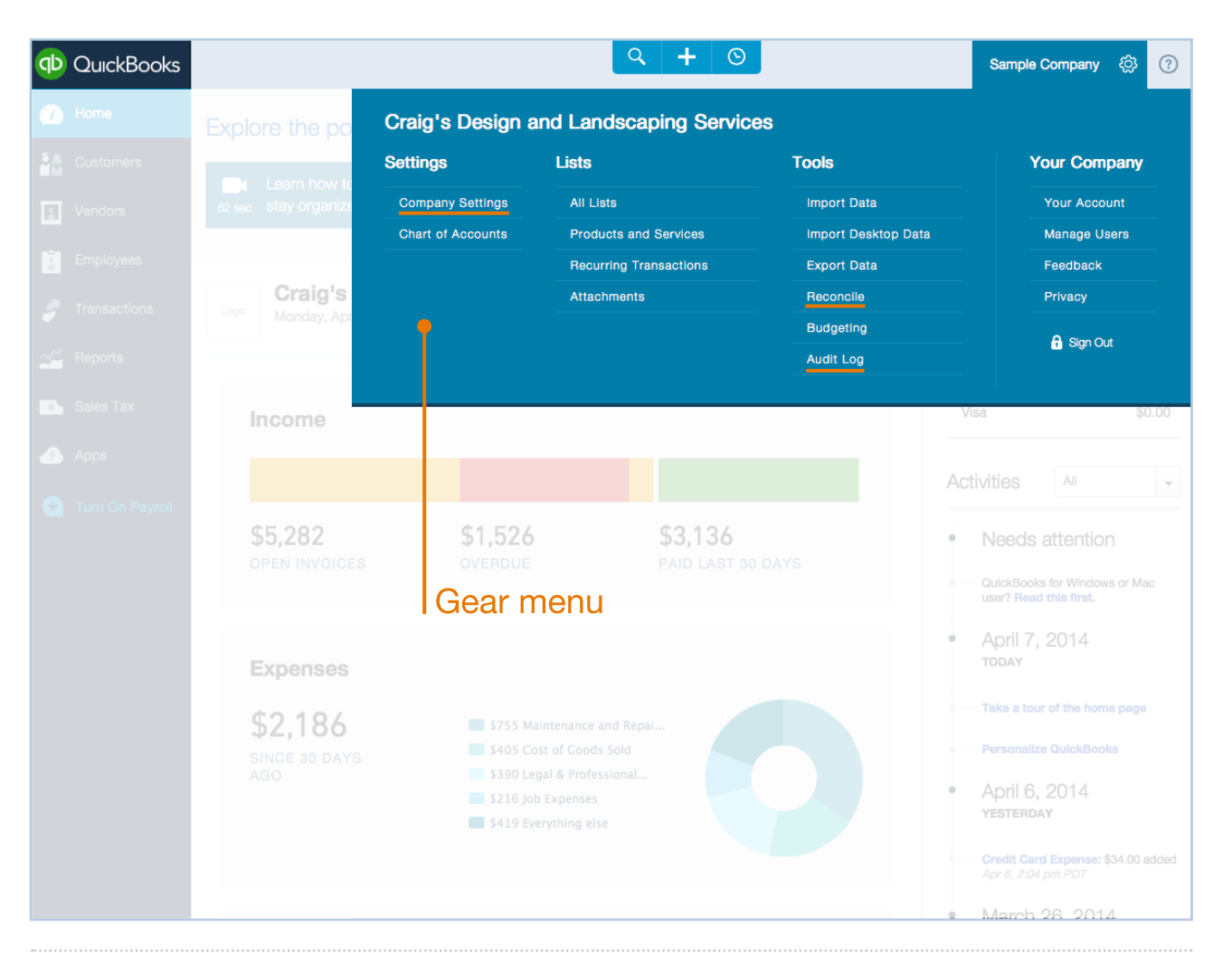

#### QUICK TIPS

- Preferences is now called Company Settings, and you'll find it right under Settings.
- Activity Log has been changed to Audit Log (to be more in line with accounting industry standards), so look for it under Tools.
- Reconcile is also in the Tools menu.

### The New Customer Center Page

This page makes it easy to find the customer you're looking for and take the appropriate next action.

You'll see more data here now, and quickly send emails and statements from the Batch actions dropdown.

| qb  | QuickBooks      |       |                                                        |                     | ৭ +              | 0               | (                    | Sample Company                          | ?   |                               |
|-----|-----------------|-------|--------------------------------------------------------|---------------------|------------------|-----------------|----------------------|-----------------------------------------|-----|-------------------------------|
|     | Home            | Cus   | tomers                                                 |                     |                  |                 |                      | New customer                            |     |                               |
| i.  | Customers       | Unbil | led                                                    |                     | Unpaid           |                 | Pald                 |                                         |     |                               |
|     | Vendors         | \$0   | )<br>STIMAATE                                          | \$750               | \$5,282          | \$1,526         | \$3,136              |                                         |     |                               |
| Ľ   | Employees       | UL    | STIMATE                                                | 3 UNDILLED ACTIVITY | 20 OPEN INVOICES | 10 OVENDOE      | 12 FAID LAST 30 DATS |                                         |     |                               |
| \$  | Transactions    |       |                                                        |                     |                  |                 |                      |                                         | ^   |                               |
| ~~  | Reports         | L     | Batch actions                                          | Sort by name        | Find a customer  | 0               |                      |                                         | r - |                               |
| ••• | Sales Tax       |       | CUSTOMER                                               |                     | PENDING          | G INVOICES      | BALANCE              | ACTION                                  |     |                               |
| 4   | Apps            |       | Amy's Bird San<br>Amy's Bird Sanctua<br>(650) 555-3311 | ary 💟               | <b>()</b> 1 C    | Verdue invoice  | \$239.00             | Send reminder                           |     |                               |
| 8   | Turn On Payroll |       | Bill's Windsurf<br>Bill's Windsurf Shop                | Shop 🗹              | <b>()</b> 1 C    | )verdue invoice | \$85.00              | Receive payment                         | _   | Next recommended action       |
|     |                 |       | Cool Cars 🖂                                            |                     |                  |                 |                      | Print statement                         | -   | is listed here, or you can    |
|     |                 |       | Cool Cars<br>(415) 555-9933                            |                     |                  |                 |                      | Create invoice<br>Create sales receipts |     | open the dropdown to do       |
|     |                 |       | Diego Rodrigue<br>(650) 555-4477                       | ez 🖂                |                  |                 |                      | Create estimate                         |     | other tasks, like receiving   |
|     |                 |       | Dukes Basketball C                                     | all Camp 🖂          |                  |                 |                      | Create invoice                          |     | payment, creating an invoice, |
|     |                 |       | (520) 420-5638                                         | ասի                 |                  |                 |                      |                                         | _   | or creating an estimate.      |
|     |                 |       | Dylan Sollfrank                                        | ζ.                  |                  |                 |                      | Create invoice 🔹                        |     |                               |
|     |                 |       | Freeman Sport                                          | ing Goods 🖂         |                  |                 |                      | Create invoice -                        |     |                               |

#### QUICK TIP

Check out our blog to learn even more about the new Customer center page:

http://blog.qbo.intuit.com/2013/12/04/whats-changed-in-quickbooks-online-customers-and-vendors/

Ξ

### The New Vendors Center Page

This page makes it easy for you to find the vendor you're looking for, create a purchase order, write a check, and much more.

| QD QI | luickBooks |                                                                            | ۹ -           | - 0                | l                               | Sample Company 🔅   ?                   |
|-------|------------|----------------------------------------------------------------------------|---------------|--------------------|---------------------------------|----------------------------------------|
| 🅐 Но  | ome        | Vendors                                                                    |               |                    | Prepare 1099                    | es New vendor 👻                        |
| Cu    | ustomers   | Unbilled                                                                   | Unpaid        |                    | Paid                            |                                        |
| R Ver | endors     | \$125<br>1 PLIBCHASE ORDER                                                 | \$1,603       | \$848<br>4 OVERDUE | \$3,892<br>21 PAID LAST 30 DAYS |                                        |
| Em Em | nployees   |                                                                            | O OT EN DIELO | TOTELIDOL          |                                 |                                        |
| 🍠 Tra | ansactions |                                                                            |               |                    |                                 | ~                                      |
| 💒 Re  | eports     | Batch actions                                                              | Find a vendor | Q                  |                                 | <b>● ● ●</b>                           |
| 🚺 Ta  | axes       | VENDOR EMAIL                                                               |               | PENDING BILLS      | BALANCE                         | ACTION                                 |
| 🥖 Ар  | ops        | Bob's Burger Joint                                                         |               |                    |                                 | Create bill                            |
|       |            | Books by Bessie Sooks@in<br>(650) 555-7745                                 | ntuit.com     |                    |                                 | Create expense<br>Write check          |
|       |            | Brosnahan Insurance Agency<br>Brosnahan Insurance Agency<br>(650) 555-9912 |               | 1 Overdue bill     | \$241.23                        | Create purchase order<br>Make inactive |
|       |            | Cal Telephone                                                              |               |                    |                                 |                                        |

Now you can pay one vendor right here. You can also choose the next recommended action, or open the dropdown and do other tasks like creating an expense, or creating a purchase order.

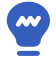

#### QUICK TIP

Access all your vendor forms (Expense, Check, Bill, and more), from the Create (+) menu.

|                 | Q 3                | × ©                  |               |
|-----------------|--------------------|----------------------|---------------|
| Create          |                    |                      |               |
| Customers       | Vendors            | Employees            | Other         |
| Invoice         | Expense            | Paycheck 🎓           | Bank Deposit  |
| Receive Payment | Check              | Single Time Activity | Transfer      |
| Estimate        | Bill               | Weekly Timesheet     | Journal Entry |
| Credit Memo     | Pay Bills          |                      | Statement     |
| Sales Receipt   | Purchase Order     |                      |               |
| Refund Receipt  | Vendor Credit      |                      |               |
| Delayed Credit  | Credit Card Credit |                      |               |

### My Employees

Use the Employees page to see a list of all your employee information, and set up or use Payroll.

| qb | QuickBooks                                |                                           |                                                                | <b>२ +</b>        | 0            | Sam                         | ple Company 🎊 ? |
|----|-------------------------------------------|-------------------------------------------|----------------------------------------------------------------|-------------------|--------------|-----------------------------|-----------------|
|    | Home<br>Customers<br>Vendors<br>Employees | Employees<br>\$2,350<br>2014 PAYROLL COST | \$1,097<br>NET PAY<br>\$1,006<br>EMPLOYEE<br>\$247<br>EMPLOYER |                   |              | Next payroll due <b>tor</b> | Run payroll 🔻   |
| 5  | Transactions                              |                                           |                                                                |                   |              |                             | ^               |
| ~~ | Reports                                   |                                           |                                                                |                   |              |                             |                 |
| •  | Taxes                                     | Find an employee <b>Q</b>                 | Active employees 🔻                                             |                   |              |                             | Add employee    |
|    | Apps                                      | NAME                                      |                                                                | PAY RATE          | PAY SCHEDULE | PAY METHOD                  | STATUS          |
| æ  | Order Checks                              | EC Catillo, Eloisa                        |                                                                | \$40,000.00/ year | Friday       | Direct deposit              | Active          |
|    |                                           | BL Lucchini, Bill                         |                                                                | \$60,000.00/ year | Friday       | Direct deposit 🗾            | Active          |
|    |                                           | KS Steblay, Kari                          |                                                                | \$18.00 / hour    | Friday       | Check                       | Active          |

#### **QUICK TIP**

Use the Create (+) menu to create Paychecks (if you have Payroll enabled) and record Single Time or Weekly activities for your employees.

|                 | Q 2                | × ©                  |               |
|-----------------|--------------------|----------------------|---------------|
| Create          |                    |                      |               |
| Customers       | Vendors            | Employees            | Other         |
| Invoice         | Expense            | Paycheck 🎓           | Bank Deposit  |
| Receive Payment | Check              | Single Time Activity | Transfer      |
| Estimate        | Bill               | Weekly Timesheet     | Journal Entry |
| Credit Memo     | Pay Bills          |                      | Statement     |
| Sales Receipt   | Purchase Order     |                      |               |
| Refund Receipt  | Vendor Credit      |                      |               |
| Delayed Credit  | Credit Card Credit |                      |               |

## My Banking

It's under Transactions in the navigation bar.

We've created a centralized location where you can manage all of your accounts. Just click on Transactions to reveal Banking and select it to open the Bank and Credit Cards page.

To connect a bank account to your financial institution (so you can download electronic statements), click Add Account at the top right of the page. This may have been called either "download transactions" or "online banking" in your old QuickBooks.

| qb       | QuickBooks      |      |             |                    | <b>२ + </b> ©                      |            | Sample                       | Company දි | ?  |
|----------|-----------------|------|-------------|--------------------|------------------------------------|------------|------------------------------|------------|----|
|          | Home            | Bank | and Cre     | edit Cards         |                                    |            | Update -                     | Add Accoun | t  |
| <b>.</b> | Customers       |      | EXAMPLE     | E BANK U.S.A.      |                                    |            |                              |            |    |
| 8        | Vendors         |      | \$-3,621.9  | 73 25              | EXAMPLE BANK U.S.A.<br>Moments ago | EXA        | MPLE BANK U.S.A.<br>ents ago |            |    |
| İ        | Employees       |      | \$1,201.0   | 0 New transactions | \$200.00<br>SAVINGS                | 1 \$30     | 14.96<br>ERCARD              | (7)        |    |
| \$       | Transactions    |      |             |                    |                                    |            |                              |            | ^  |
|          | Banking         | New  | Transaction | s In QuickBooks I  | Excluded                           |            |                              |            |    |
|          | Sales           |      |             |                    |                                    |            |                              |            |    |
|          | Expenses        | -    | Batch actio | ns 🗸               |                                    |            |                              | _          |    |
|          | Registers       | *    |             | DESCRIPTION        |                                    | ODENIT     | RECEIVED                     |            | ×. |
|          | Print Checks    |      | DATE        |                    | ADD ON MATCH                       | SFENI      | RECEIVED                     | ACTION     |    |
| ~~       | Reports         |      | 04/26/2014  | Books By Bessie    | Other Income                       |            | \$55.00                      | Add        |    |
| ••       | Sales Tax       |      | 03/27/2014  | A Rental           | Uncategorized Income               |            | \$200.00                     | Add        |    |
|          | Apps            |      | 03/27/2014  | A Rental           | Uncategorized Expense              | \$1,200.00 |                              | Add        |    |
| _        |                 |      | 03/04/2014  | A Rental           | Uncategorized Expense              | \$800.00   |                              | Add        |    |
| ×        | Turn On Payroll |      | 03/01/2014  | Pam Seitz          | <b>MATCH</b> - Expense 76 03/01/20 | \$75.00    |                              | Match      |    |
|          |                 |      | 03/01/2014  |                    | (1) MATCH - Deposit 03/01/2014     |            | \$868.15                     | Match      |    |
|          |                 |      | 03/01/2014  | Hicks Hardware     | <b>MATCH</b> - Check 75 03/01/2014 | \$228.75   |                              | Match      |    |

#### 

In the navigation bar you'll also find Sales, Expenses, Registers, and the Print Checks setup. (Just a reminder that Print Checks is available for US and Canada only.)

## Income List

It's under the Transactions tab.

The Income List has been renamed "Sales," and is grouped in the Navigation bar with other transaction lists.

| qb        | QuickBooks      |             |             |              |                    |             | <u> </u>       | - 0         |             |                        | Sample Company  | );<br>?  |
|-----------|-----------------|-------------|-------------|--------------|--------------------|-------------|----------------|-------------|-------------|------------------------|-----------------|----------|
| 7         | Home            | Sale        | es Transa   | actions      |                    |             |                |             | Impo        | ort Transactions       | Create new      | <b>–</b> |
|           | Customers       | Unbill      | ed          |              |                    | Unpaid      |                |             | Paid        |                        |                 |          |
| 1         | Vendors         | \$0<br>0 E5 |             | \$75<br>2 UN | 50<br>BILLEDACTIVI | S,28        | 2<br>LINVOICES | \$1,526     | \$3,        | 136<br>ND LAST 30 DAYS |                 |          |
|           | Employees       |             |             |              |                    |             |                | TO OVERIDOE |             |                        |                 |          |
| 5         | Transactions    |             |             |              |                    |             |                |             |             |                        |                 | ~        |
|           | Banking         | Fi          | ilter 👻 All |              |                    |             |                |             |             |                        |                 |          |
|           | Sales           | ጉ           | Batch acti  | ions 🗸       |                    |             |                |             |             |                        |                 | ¢        |
|           | Registers       |             | DATE 🔻      | TYPE         | NO.                | CUSTOMER    | DUE DATE       | BALANCE     | TOTAL       | STATUS                 | ACTION          |          |
|           | Print Checks    |             | 03/14/2014  | Payment      |                    | Freeman S   | 03/14/2014     | \$0.00      | \$-387.00   | Closed                 |                 |          |
| ~~~       | Reports         |             | 03/14/2014  | Payment      |                    | Cool Cars   | 03/14/2014     | \$0.00      | \$-1,675.52 | Closed                 |                 |          |
| •         | Sales Tax       |             | 03/14/2014  | Invoice      | 1035               | Mark Cho    | 04/13/2014     | \$314.28    | \$314.28    | Open                   | Receive payment | •        |
| <b>\$</b> | Apps            |             | 03/14/2014  | Invoice      | 1037               | Sonnensch   | 04/13/2014     | \$362.07    | \$362.07    | Open                   | Receive payment | •        |
| €         | Turn On Payroll |             | 03/14/2014  | Invoice      | 1036               | Freeman S   | 04/13/2014     | \$477.50    | \$477.50    | Open                   | Receive payment | •        |
|           |                 |             | 03/13/2014  | Payment      |                    | Travis Wald | 03/13/2014     | \$0.00      | \$-81.00    | Closed                 |                 |          |
|           |                 |             |             |              |                    |             |                |             |             |                        |                 |          |

**QUICK TIP** Just click on the Money Bar to do a fast sort of your transactions.

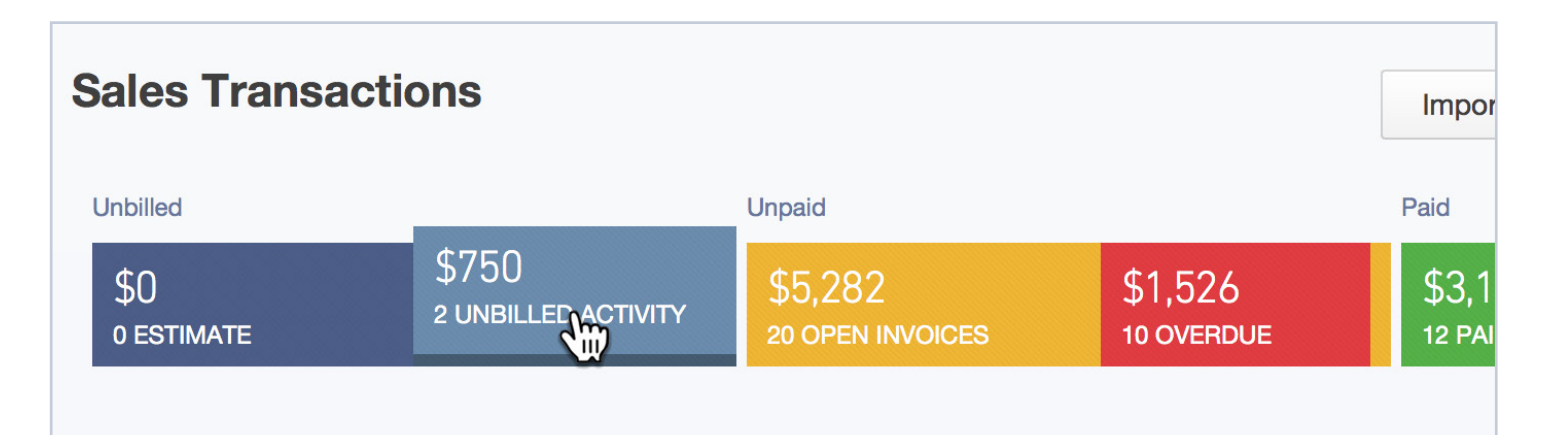

# My Reports

Use the Reports page to see an overview of your available reports.

Below the search bar are links for Recommended, Frequently Run, My Custom Reports, and All Reports. (Recommended Reports shows what reports other businesses like yours are running.) Use these handy links to move quickly between different reports.

The new Reports page gives you a lot of flexibility. Search All Reports if you're not sure what you're looking for, go to My Custom Reports for your memorized reports, and check out Frequently Run for your most-used reports.

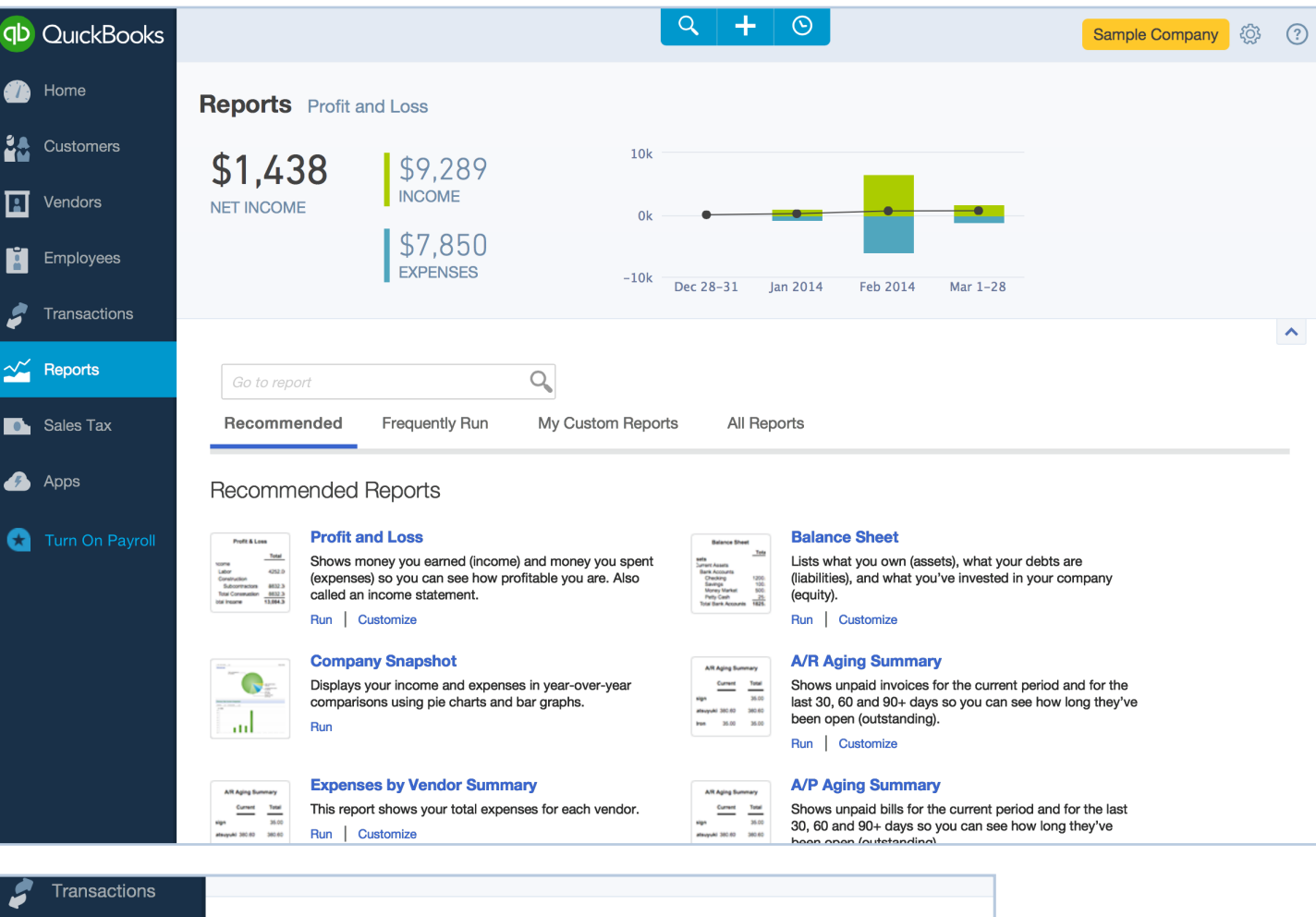

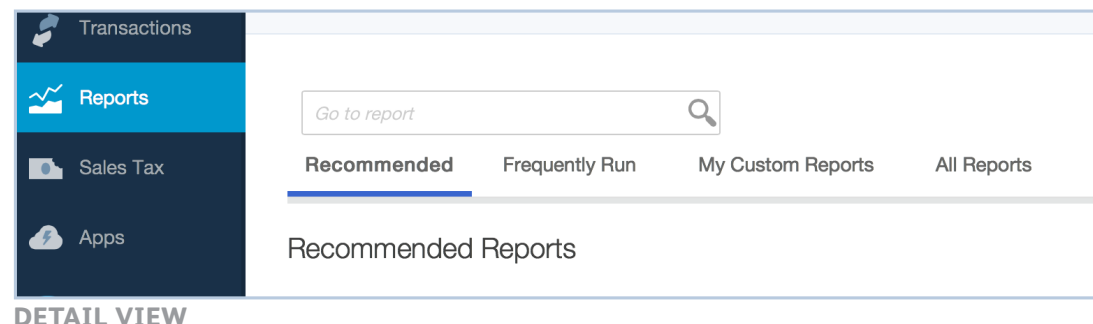

#### QUICK TIP

To find Scorecord, go to All Reports > Business Overview > Scorecord. Take some time to look around and see what else you can find.

### WHERE DO I FIND? My Lists

Click All Lists under the Lists column to find: Chart of Accounts, Recurring Transactions, Products and Services, Locations, Payment Methods, Terms, Classes, and Attachments.

You can get right to your most frequently used lists via the Gear. Just click the link (Products and Services, Recurring Transactions, or Attachments.)

| Settings          | Lists                  | Tools               | Your Compan  |  |  |  |
|-------------------|------------------------|---------------------|--------------|--|--|--|
| Company Settings  | All Lists              | Import Data         | Your Account |  |  |  |
| Chart of Accounts | Products and Services  | Import Desktop Data | Manage Users |  |  |  |
|                   | Recurring Transactions | Export Data         | Feedback     |  |  |  |
|                   | Attachments            | Reconcile           | Privacy      |  |  |  |
|                   |                        | Budaotina           |              |  |  |  |

## The Shortcut Keys

We know how important shortcut keys are to some users. To see a handy list of shortcuts built into the new QuickBooks, just press Ctrl+Alt+?

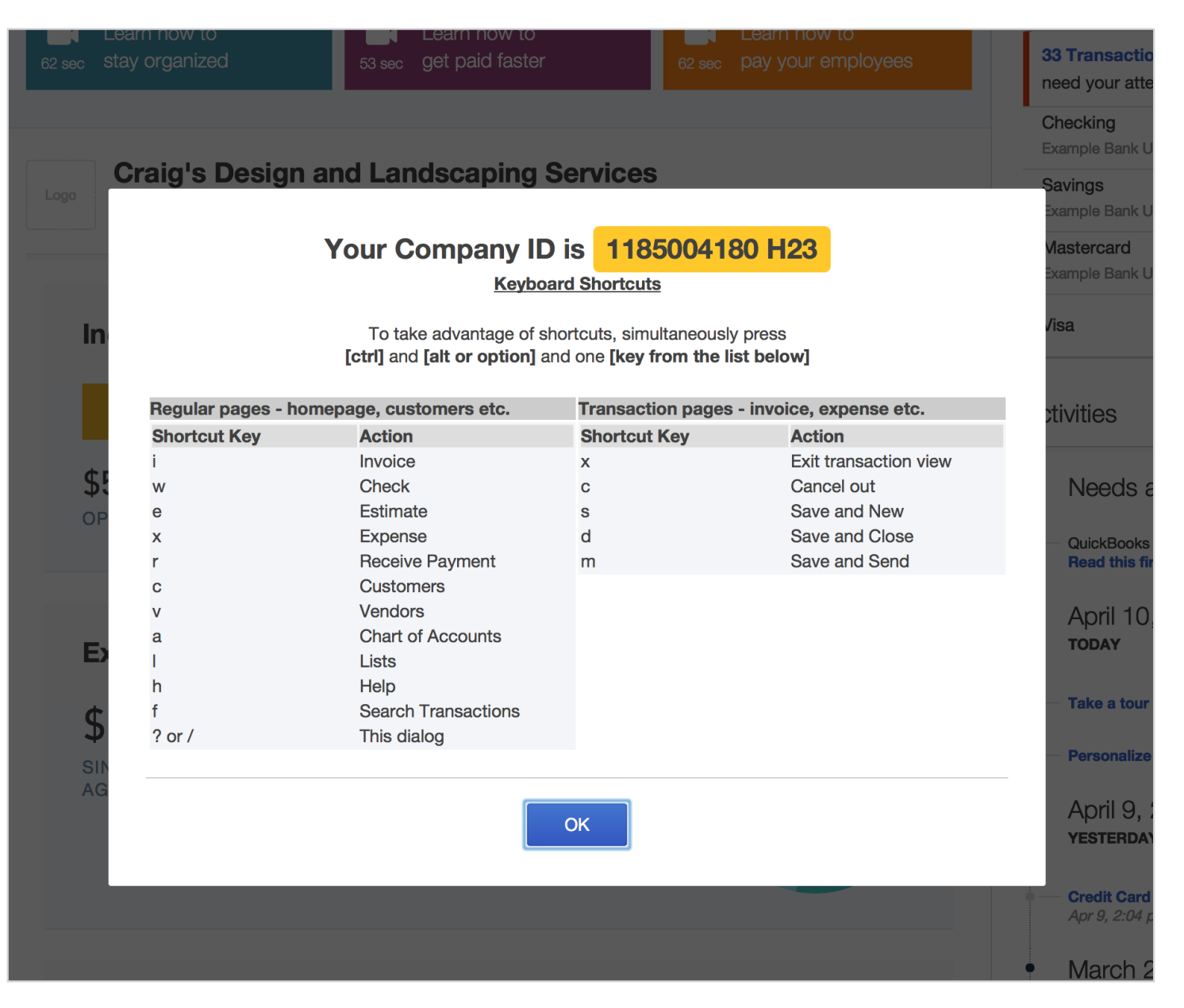